## **Owncloud** útmutató

Az Owncloud egy felhő alapú szoftveres szolgáltatás, mely fájlok, dokumentumok tárolását, online kezelését, megosztását teszi lehetővé. Funkcionalitásában leginkább a Dropboxhoz hasonlítható, de a Google Drive-hoz hasonló funkciók megvalósítására is képes. Az Owncloudhoz tartozó tárhelyet és szervert az Intézet biztosítja. Alapértelmezésben minden felhasználónak 2 GB tárterület áll a rendelkezésére – ennek növelését külön kérésre a számítástechnikai osztályvezető engedélyezheti.

## Webes felület:

## https://owncloud.renyi.hu/

Az Owncloud webes felülete szolgál a tartalmak megosztására

A belépéshez az intézeti felhasználónév és jelszó szükséges. Fontos, hogy e-mail címmel nem tudunk belépni, csak felhasználónévvel (a rövid e-mail cím @ előtti része).

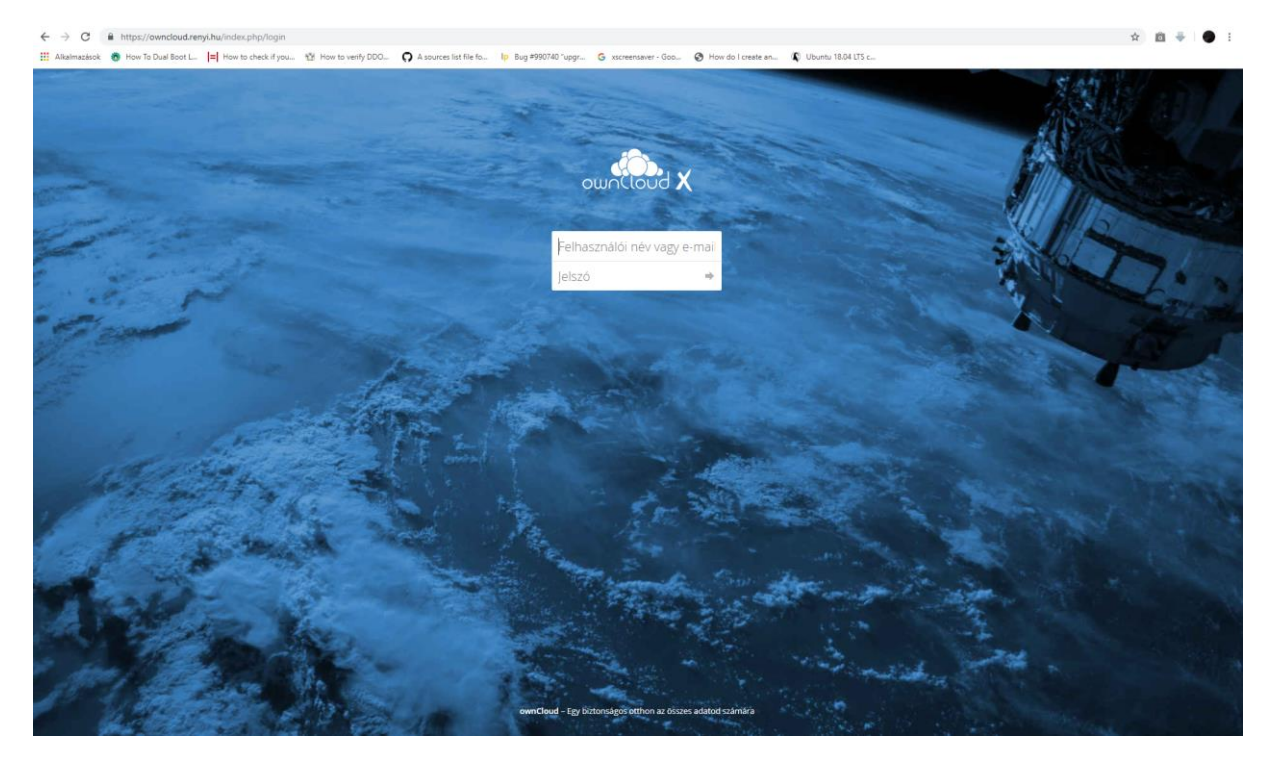

A bejelentkezés után a főoldalon találjuk az alapértelmezett mappáinkat és fájljainkat. A "+" ikonra kattintva hozhatunk létre új mappát, tölthetünk fel fájlokat, vagy hozhatunk létre szöveges (txt) állományokat a beépített szövegszerkesztő segítségével. Ugyanezeket természetesen megtehetjük a "Documents", "Pictures" vagy egyéb mappákon belül, hierarchiába rendezve a tárolni kívánt dokumentumokat. A mappákba a mappa nevére egyszer kattintva léphetünk be.

| ájlkezelő                |                                                                                                    | (O), ownCloud                                                                                                    |
|--------------------------|----------------------------------------------------------------------------------------------------|----------------------------------------------------------------------------------------------------|
| z összes állomány        | ★ > +                                                                                                  |                                                                                                    |
| edvencek                 | ▲ Feltöltés                                                                                            |                                                                                                    |
| elem osztották meg       | Mappa                                                                                                  |                                                                                                    |
| n osztottam meg másokkal | Szövegfájl                                                                                             |                                                                                                    |
| nkkel osztottam meg      |                                                                                                    |                                                                                                    |
| mkék                     | 2 mappa                                                                                                |                                                                                                    |
|                          |                                                                                                    |                                                                                                    |
|                          |                                                                                                    |                                                                                                    |
| z<br>ei<br>n             | összes állomány<br>dvencek<br>em osztották meg<br>osztottam meg másokkal<br>kkel osztottam meg<br>nkék | összes állomány       dvencek       em osztották meg       osztottam meg másokkal       kkel osztottam meg       2 mappa |

Ha több állományt akarunk egyszerre letölteni vagy törölni, a kurzort az állomány neve fölé mozgatva, majd a kis négyzetet kipipálva tehetjük ezt meg, a megfelelő menüpontot kiválasztva.

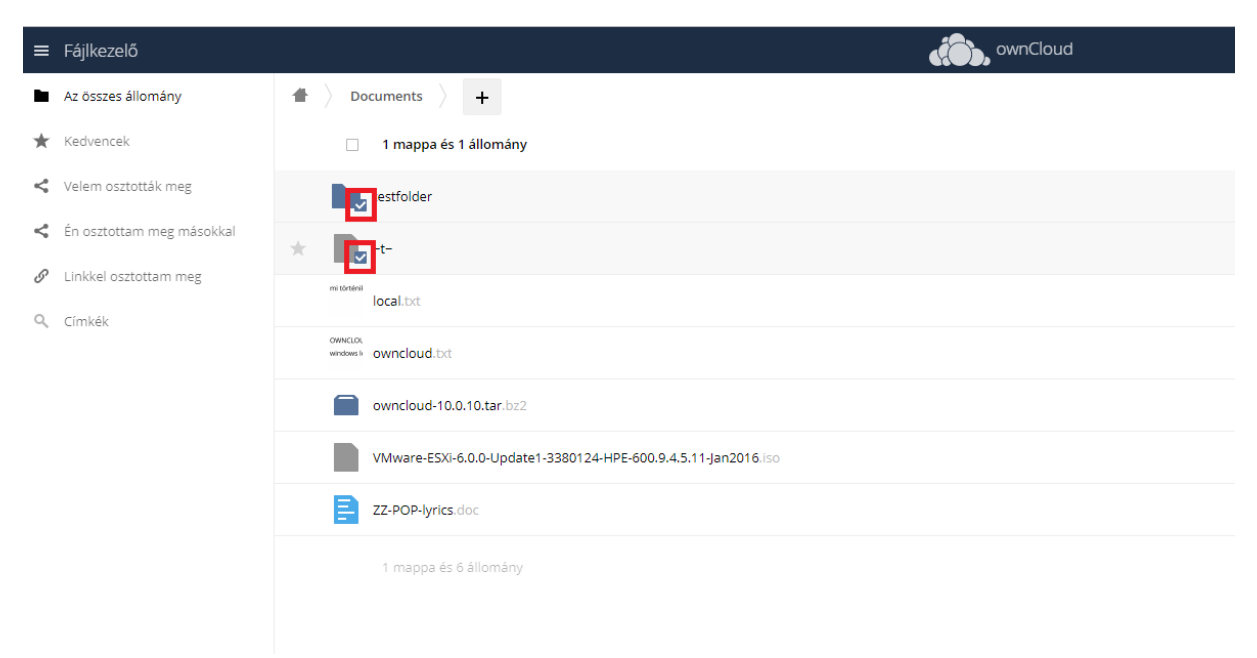

Ha egyesével szeretnénk dolgozni az állományokon, a jobb oldali "…" –ra kattintva végezhetjük el a fenti műveleteket, illetve megtekinthetjük az állomány részleteit, vagy át is nevezhetjük azokat.

| * | misser<br>local.txt                                           | <           | < 1 KB   | 13 napja  |
|---|---------------------------------------------------------------|-------------|----------|-----------|
|   | ownax,<br>wntwei owncloud.txt                                 | i Részletek | < 1 KB   | 4 hónapja |
|   | ovmcloud-10.0.10.tar.bz2                                      | 🖋 Átnevezés | 42.9 MB  | 4 hónapja |
|   | VMware-ESX-6.0.0-Update1-3380124-HPE-600.9.4.5.11-Jan2016.lso | ◆ Letoites  | 372.8 MB | 2 éve     |
|   |                                                               |             |          |           |

A kurzort az állomány neve fölé mozgatva, majd a bal oldalon megjelenő csillag ikonra kattintva kedvencnek jelölhetünk fájlokat vagy mappákat, ezeket később a bal oldali "Kedvencek" menüből gyorsabban elérhetjük.

| ≡  | Fájlkezelő                |                                                                | wnCloud |
|----|---------------------------|----------------------------------------------------------------|---------|
|    | Az összes állomány        | ▲ > Documents > +                                              |         |
| *  | Kedvencek                 | 🗌 Név 🔺                                                        |         |
| <  | Velem osztották meg       | testfolder                                                     |         |
| <  | Én osztottam meg másokkal |                                                                |         |
| S  | Linkkel osztottam meg     | millosfini<br>local.txt                                        |         |
| Q, | Címkék                    | ownelos<br>windows & owneloud.txt                              |         |
|    |                           | owncloud-10.0.10.tar.bz2                                       |         |
|    |                           | VMware-ESXi-6.0.0-Update1-3380124-HPE-600.9.4.5.11-Jan2016.iso |         |
|    |                           | ZZ-POP-lyrics.doc                                              |         |
|    |                           | 1 mappa és 6 állomány                                          |         |

Ha mások számára is elérhetővé szeretnénk tenni egy mappát vagy dokumentumot, az alábbi, megosztást szimbolizáló ikonra kell kattintanunk:

|   | testfolder                 | < | *** | 455 KB  | 3 hónapja |
|---|----------------------------|---|-----|---------|-----------|
|   |                            | < | ••• | 0 KB    | 4 hónapja |
| * | moen<br>local.txt          | < |     | < 1 KB  | 14 napja  |
|   | owars<br>www.ewuncloud.txt | < |     | < 1 KB  | 4 hónapja |
|   | owncloud-10.0.10.tar.br2   | < | *** | 42.9 MB | 4 hónapja |

A jobb oldalon felnyíló panelen két megosztási lehetőség közül választhatunk. A "Felhasználó és Csoportok" fül alatt más Owncloud felhasználókkal oszthatjuk meg a kívánt állományt. Ha a szövegdobozba elkezdjük gépelni a felhasználó nevét, a rendszer segítségképpen felkínálja a lehetséges felhasználókat. A legördülő listából kattintással választhatjuk ki a megfelelő felhasználót; a megosztás ezzel meg is történik. Fontos, hogy itt is felhasználónevekkel (azonos az intézeti felhasználónévvel) dolgozunk, nem pedig e-mail címekkel.

| ownCloud |     |          |           |                                                          | ۹ | ktkt 👻 |
|----------|-----|----------|-----------|----------------------------------------------------------|---|--------|
|          |     |          |           | <br>mi történil<br>local.txt 🔗                           |   | ×      |
|          |     | Méret    | Módosítva | ★ < 1 KB, 14 napja                                       |   |        |
| <        | 000 | 455 KB   | 3 hónapja | Címke hozzárendelése                                     |   |        |
| <        | 000 | 0 KB     | 4 hónapja | Az állományok korábbi változatai Hozzászólások Megosztás |   |        |
| <        |     | < 1 KB   | 14 napja  | Felhasználó és Csoportok Publikus Hivatkozások           |   |        |
| <        | 000 | < 1 KB   | 4 hónapja | mate                                                     | i |        |
| <        |     | 42.9 MB  | 4 hónapja | J jmatel<br>M matee97                                    |   |        |
| <        |     | 372.8 MB | 2 éve     | M mateibi                                                |   |        |
| <        | 000 | 12 KB    | 4 hónapja |                                                          |   |        |
|          |     | 416.2 MB |           |                                                          |   |        |

A megosztás után beállíthatjuk, hogy az adott felhasználó szerkeszthesse, illetve tovább oszthassa-e az állományt, valamint adott esetben a kuka ikonra kattintva törölhetjük a megosztást.

| wnCloud    |     |         |           | q                                                                    | 🐛 ktkt 🗸 |
|------------|-----|---------|-----------|----------------------------------------------------------------------|----------|
|            |     |         |           | <br>mi történil<br>local.txt 🔗                                       | ×        |
|            |     | Méret   | Módosítva | ★ < 1 KB, 14 napja                                                   |          |
| <          | 000 | 455 KB  | 3 hónapja | Címke hozzárendelése                                                 |          |
| <          |     | 0 KB    | 4 hónapja | Az állományok korábbi változatai Hozzászólások Megosztás             |          |
| Megosztott |     | < 1 KB  | 14 napja  | Felhasználó és Csoportok Publikus Hivatkozások                       |          |
| <          |     | < 1 KB  | 4 hónapja | Megosztás felhasználókkal, csoportokkal vagy távoli felhasználók $i$ |          |
| <          |     | 42.9 MB | 4 hónapja | M matee97 🗹 megoszthatja 🔽 szerkesztheti 👻                           | Û        |
|            |     |         |           |                                                                      |          |

Az állományok megosztásának másik módja a linkkel történő megosztás, ehhez a "Publikus hivatkozások" fülön a "Publikus hivatkozás létrehozása" gombra kell kattintani.

| ownCloud     |     |          |           |                                                                  | ٩ | ktkt 👻 |
|--------------|-----|----------|-----------|------------------------------------------------------------------|---|--------|
|              |     |          |           | <br>mi történil<br>local.txt ဖ                                   |   | ×      |
|              |     | Méret    | Módosítva | 🚖 < 1 KB, 14 napja                                               |   |        |
| <            | 000 | 455 KB   | 3 hónapja | Címke hozzárendelése                                             |   |        |
| <            |     | 0 KB     | 4 hónapja | Az állományok korábbi változatai Hozzászólások Megosztás         |   |        |
| < Megosztott | 000 | < 1 KB   | 14 napja  | Felhasználó és Csoportok Publikus Hivatkozások                   |   |        |
| <            | 000 | < 1 KB   | 4 hónapja | lelenleg nincs egy hivatkozás sem megosztva, létrehozhatsz egyet |   |        |
| <            |     | 42.9 MB  | 4 hónapja | Publikus hivatkozás létrehozása                                  |   |        |
| <            | 000 | 372.8 MB | 2 éve     | Bárki a hivatkozással hozzáférhet a fájlhoz/mappához             |   |        |

A felugró ablakban elnevezhetjük a hivatkozást, valamint a megfelelő mezőben beállíthatunk jelszót is. Ez azért lehet hasznos, mert az ily módon megosztott állományokhoz a link birtokában alapvetően bárki hozzáférhet, a jelszavas védelemmel viszont csökkenthetjük annak veszélyét, hogy a megosztott dokumentum illetéktelen kezekbe kerül, hiszen ezután csak a megadott jelszó begépelése után lesz látható az állomány. Ezen kívül még állíthatunk lejárati dátumot is a megosztás számára.

1

| Megosztási hivatkozás létreho:                            | ×<br>zása: /Documents/local.txt |
|-----------------------------------------------------------|---------------------------------|
| Link neve                                                 |                                 |
| local.txt hivatkozás                                      |                                 |
| Etöltés / Megjelenítés Fogadók letölthetnek és megjelenít | thetnek tartalmakat.            |
| Jelszó                                                    |                                 |
| Válasszon jelszót                                         |                                 |
| Lejárat                                                   |                                 |
| Lejárati dátum választása                                 |                                 |
| Mágsem                                                    | Merrosztás                      |
| Megsen                                                    | Megosztas                       |

| wnCloud      |              |           | c                                                        | 🐛 ktkt 🗸 |
|--------------|--------------|-----------|----------------------------------------------------------|----------|
|              |              |           | <br>mi történil<br>local.txt 🔗                           | ×        |
|              | Méret        | Módosítva | ★ < 1 KB, 14 napja                                       |          |
| <            | <br>455 KB   | 3 hónapja | Címke hozzárendelése                                     |          |
| <            | <br>0 KB     | 4 hónapja | Az állományok korábbi változatai Hozzászólások Megosztás |          |
| 🔗 Megosztott | <br>< 1 KB   | 14 napja  | Felhasználó és Csoportok Publikus Hivatkozások           | ácálapra |
| <            | <br>< 1 KB   | 4 hónapja | local.txt hivatkozás                                     | igolapra |
| <            | <br>42.9 MB  | 4 hónapja | Publikus hivatkozás létrehozása                          |          |
| <            | <br>372.8 MB | 2 éve     | Bárki a hivatkozással hozzáférhet a fájlhoz/mappához     |          |
|              |              |           |                                                          |          |

A létrejött hivatkozást az alábbi ikonnal másolhatjuk vágólapra:

A másolás ikonja melletti ikonok sorban: szerkesztés (a link nevét, jelszavát és lejárati dátumát módosíthatjuk), közösségi megosztás (ha Owncloud felhasználókkal közvetlenül is meg szeretnénk osztani), és törlés.

A velünk megosztott, általunk másokkal megosztott és hivatkozással megosztott állományokat a bal oldali panel megfelelő menüpontjaival listázhatjuk:

| ájlkezelő                |                                                                                                    | wnCloud                                                                                                    |
|--------------------------|----------------------------------------------------------------------------------------------------|----------------------------------------------------------------------------------------------------|
| z összes állomány        | Név 🔺                                                                                                |                                                                                                    |
| edvencek                 | Documents                                                                                            |                                                                                                    |
| elem osztották meg       | ni totikil<br>local.bxt                                                                              |                                                                                                    |
| n osztottam meg másokkal |                                                                                                    |                                                                                                    |
| nkkel osztottam meg      | 1 mappa és 1 állomány                                                                                |                                                                                                    |
| mkék                     |                                                                                                    |                                                                                                    |
| áji<br>2 ö<br>ed<br>ele  | kezelő<br>sszes állomány<br>vencek<br>m osztották meg<br>ssztottam meg másokkal<br>kel osztottam meg | kezelő       sszes állomány     Név ▲       vencek          Couments         Iocal.txt         Iocal.txt         Inappa és 1 állomány         Kék |

A megosztás menüjében állíthatunk be továbbá címkéket az állományok számára, amelyekre ezután a bal oldali panel megfelelő menüjében kereshetünk.

| ≡ Fájlkezelő                            |                              | Cloud winCloud                                   |   | Q, ktkt <del>-</del>                                                       |
|-----------------------------------------|------------------------------|--------------------------------------------------|---|----------------------------------------------------------------------------|
| Az összes állomány                      |                              |                                                  | = | mi történil kolluti de X                                                   |
| \star Kedvencek                         | 🗆 Név 🔺                      | Méret Módosítva                                  |   | ★ < 1 KB, 14 napja                                                         |
| <ul> <li>Velem osztották meg</li> </ul> | testfolder                   | < 455 KB 3 hónapja                               |   | Címike hozzárendelése                                                      |
| Én osztottam meg másokkal               |                              | <# 0 KB 4 hónapja                                |   | Az állományok korábbi változatai Hozzászólások Megosztás                   |
| 9. Címkék                               | Iocal.txt                    |                                                  |   | Felhasználó és Csoportok Publikus Hivatkozások                             |
|                                         | encos.<br>entres owncloud.bt | ≪ <sup>a</sup> <sub>a</sub> *** < 1 KB 4 hónapja |   | Megosztás felhasználókkal, csoportokkal vagy távoli felhasználók $\dot{i}$ |
|                                         | owncloud-10.0.10.tar.bz2     | <ul> <li>«4 42.9 MB 4 hónapja</li> </ul>         |   | 🕅 matee97 🖾 megoszthatja 🖾 szerkesztheti 👻 👕 🗑                             |

## **Owncloud kliens:**

A saját gépünkön, egy adott mappában található fájlokat szinkronizálhatjuk az Ownclouddal. Ehhez a kliensprogramot kell telepíteni.

Intézeti gépek esetén a telepítést a Számítógép-Hálózati Osztály munkatársai végzik, ez ügyben kérjük keresse kollégáinkat munkanapokon 9 és 17 óra között személyesen, telefonon a 388-as melléken (kívülről 06-1/4838-388), vagy e-mailben a system@renyi.hu címen.

Saját számítógépre vagy laptopra történő telepítés esetén a következők érvényesek:

A kliens telepítőjét a <u>https://owncloud.org/download/</u> oldalról tölthetjük le. Itt le kell görgetni az "Owncloud Desktop Client" szakaszig, majd a megfelelő operációs rendszerhez tartozó telepítőnél a "production" melletti "Download" gombra kattintani.

| Table of contents   ownCloud desktop client ises your data synced. Select on or own officeries on your load and ways have access your data synced. Select on or own officeries on your load and ways have access your data synced. Select on ownCloud Select on ownCloud Select on Select Select | ownClo                                      | oud Deskto                                                | op Client                                                                                                    |                                                                        |  |
|----------------------------------------------------------------------------------------------------|---------------------------------------------|-----------------------------------------------------------|----------------------------------------------------------------------------------------------------|------------------------------------------------------------------------|--|
| Documentation   Ib user manual   Ib user manual   Ib us                                                                                                    |                                             | The ownCloud d<br>or more director<br>to your latest file | lesktop client keeps your data synced. Select one<br>ries on your local machine and always have access<br>as wherever you are. | Table of contents<br>ownCloud Server<br>Tarbail<br>Docker<br>Apoliance |  |
| Wither manual Changelog   Resources   Image of the second construction of the second construction of                           | Document                                    | ation                                                     |                                                                                                    | Linux packages                                                         |  |
| Resources       Linux         wmCloud desktop client for MacOS       Android         System requirements: 64bit Mac 05 X 10.12+ (except for packages that have-osc10.11- in their name.       MacOS X 10.12+ (except for packages that have-osc10.11- in their name.         release channel       version       release date         production       2.5.4       0219/03/19         Testpilot cloud       2019/03/19       Dwmtoud ▲         Testpilot cloud       2.6.0ajpha1       2019/04/24         Dwmtoud ▲       Dwmtoud ▲         MWCDoud desktop client for Windows       A         System requirements: Windows 7+       B                                                                                                    | 🕞 User manual 🛛 [                           | Changelog                                                 |                                                                                                    | Mac OS<br>Windows                                                      |  |
| With Cloud desktop client for MacOS       DS         System requirements: 64bit Mac OS X 10.12+ (except for packages that have-osc10.11- in their name.<br>These are for 10.11 and before)       melease date         release channel       version       release date         production       2.5.4       2019/03/19         Download       Image: Complexity of the second second                                                                                                    | Resources                                   |                                                           |                                                                                                    | Linux<br>overCloud mobile apps                                         |  |
| System requirements: 64bit Mac OS X 10.12+ (except for packages that have-osc10.11- in their name.<br>Trelease channel version release date<br>production 2.5.4 2019/03/19 Download ▲<br>technical preview 2.5.4 (osx10.11 and 10.10) 2019/04/24 Download ▲<br>Testpliot cloud 2.6.0alpha1 2019/04/23 Download ▲<br>WWTCloud desktop client for Windows<br>System requirements: Windows 7+                                                                                                    | 💣 ownClo                                    | oud desktop client                                        | t for MacOS                                                                                                    | IOS<br>Android<br>ownCloud marketplace                                 |  |
| release channel     version     release date       production     2.5.4     2019/03/19     Download ▲       technical preview     2.5.4 (osx10.11 and 10.10)     2019/04/24     Download ▲       Testplot cloud     2.6.0ajpha1     2019/04/23     Download ▲       OwnCloud desktop client for Windows 7+     System requirements: Windows 7+                                                                                                    | System requirement<br>These are for 10.11 a | s: 64bit Mac OS X 10.12+ (excep<br>and before.)           | pt for packages that have -osc10.11- in their name.                                                                            |                                                                        |  |
| production 2.5.4 2019/03/19 Download ▲<br>technical preview 2.5.4 (osx10.11 and 10.10) 2019/04/24 Download ▲<br>Testpliot cloud 2.6.0alpha1 2019/04/23 Download ▲<br>etchnical preview Cloud desktop client for Windows 7+                                                                                                    | release channel                             | version                                                   | release date                                                                                                    |                                                                        |  |
| technical preview     2.5.4 (osx:10.11 and 10.10)     2019/04/24     Download ▲       Testpliot cloud     2.6.0alpha1     2019/04/23     Download ▲       Image: Comparison of the state of the state of t                                                                                      | production                                  | 2.5.4                                                     | 2019/03/19 Download 📥                                                                                                    |                                                                        |  |
| Testpilot cloud 2.6.0alpha1 2019/04/23 Download ▲<br>ownCloud desktop client for Windows<br>System requirements: Windows 7+                                                                                                    | technical preview                           | 2.5.4 (osx10.11 and 10.10)                                | 2019/04/24 Download 🕹                                                                                                    |                                                                        |  |
| ownCloud desktop client for Windows System requirements: Windows 7+                                                                                                    | Testpilot cloud                             | 2.6.0alpha1                                               | 2019/04/23 Download 🕹                                                                                                    |                                                                        |  |
| System requirements: Windows 7+                                                                                                    | ownCl                                       | oud desktop clien                                         | t for Windows                                                                                                    |                                                                        |  |
|                                                                                                    | System requirement:                         | s: Windows 7+                                             |                                                                                                    |                                                                        |  |

**Windows** alatt a telepítés "next-next-finish" módszerrel történik, az alapértelmezett beállításokon változtatni nem szükséges.

Linux esetén a "Download" helyett "Install instructions" gombot találunk, erre kattintva megnyílik egy új oldal, ahol a disztribúciónknak megfelelő csomagot kiválaszthatjuk. A "Telepítési forrás hozzáadása és telepítés kézzel" menüt lenyitva láthatjuk a részletes telepítési útmutatót repositoryból történő telepítéshez, a "Bináris csomagok közvetlen letöltése" menü alatt pedig letölthetjük a megfelelő csomagot, amelyet feltelepíthetünk, ha inkább ezt a megoldást preferáljuk.

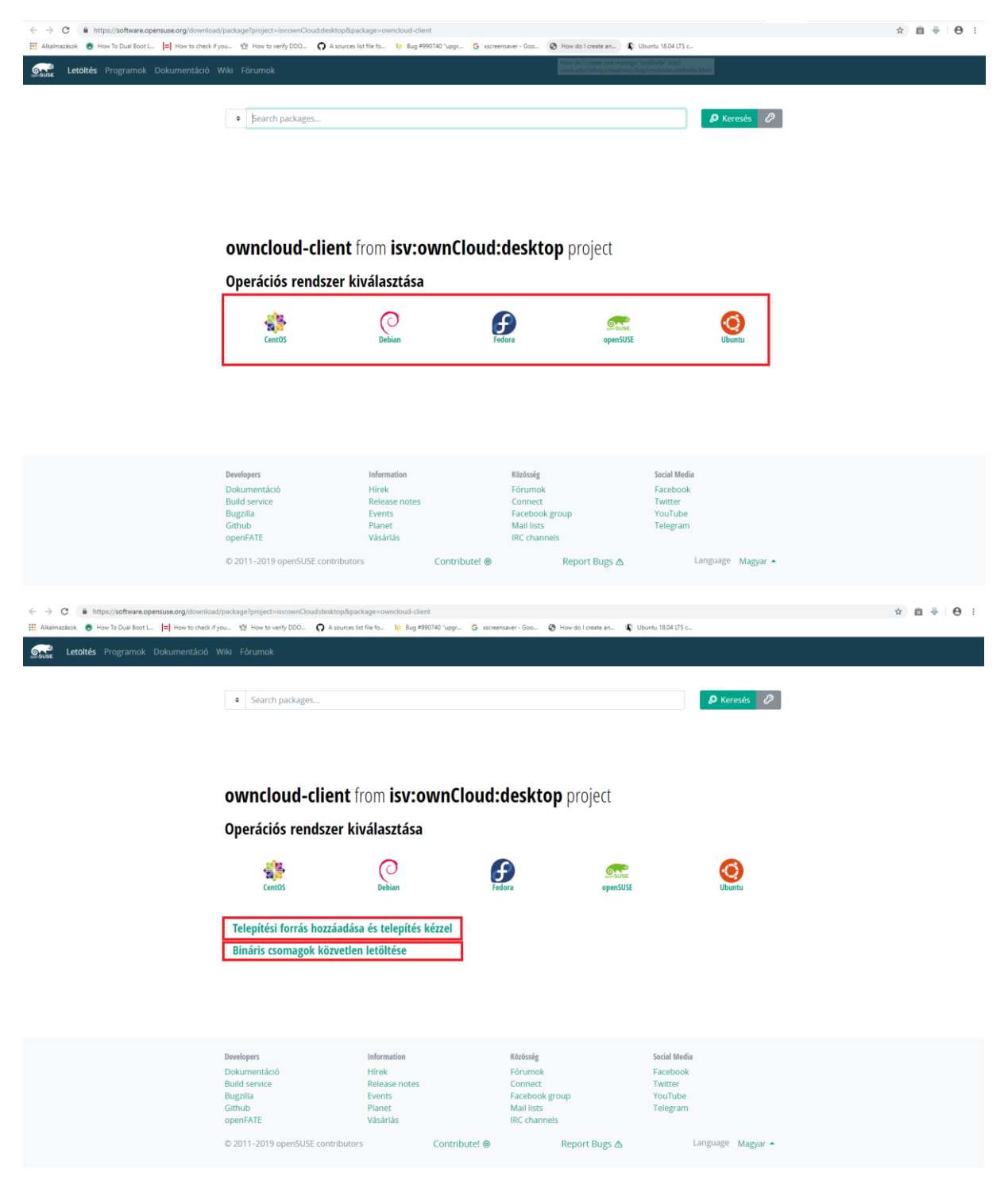

Telepítés után az első futtatáskor meg kell adni előbb a szerver címét (**owncloud.renyi.hu**), majd pedig a felhasználónevet és a jelszót. A felhasználónév természetesen itt is megegyezik az intézeti felhasználónévvel (a rövid e-mail cím @ előtti része), a jelszó pedig az adott user intézeti jelszavával.

| owneload kapesoloa                                                                        | ási varázsló                                                      | ×           |
|-------------------------------------------------------------------------------------------|-------------------------------------------------------------------|-------------|
| Csatlakozás: o<br>Szerver ownCloud b                                                      | ownCloud<br>eállítás                                              | own(loud    |
| _                                                                                         |                                                                   |             |
| Szerver címe ov                                                                           | vndoud.renyi.hu                                                   |             |
|                                                                                           |                                                                   |             |
|                                                                                           |                                                                   |             |
|                                                                                           |                                                                   |             |
|                                                                                           |                                                                   |             |
|                                                                                           |                                                                   |             |
|                                                                                           |                                                                   |             |
|                                                                                           |                                                                   |             |
|                                                                                           |                                                                   | Következő > |
| 📥 ownCloud kapcsolód                                                                      | ási varázsló                                                      | ×           |
| Csatlakozás: o                                                                            | wnCloud                                                           |             |
| Azonosítási adatok n                                                                      | regadása                                                          |             |
| Azonosítási adatok n                                                                      | negadása                                                          | own(loud    |
| Azonosítási adatok n<br><u>Kattints ide</u> és                                            | s kérheti az alkalmazás jelszavát a webes felületről.             | ownCloud    |
| Azonosítási adatok n<br><u>Kattints ide</u> és<br><u>F</u> elhasználóné<br>Jelszó         | negadása<br>s kérheti az alkalmazás jelszavát a webes felületről. | ownCloud    |
| Azonosítási adatok n<br><u>Kattints ide</u> és<br><u>F</u> elhasználóné<br><u>J</u> elszó | negadása<br>s kérheti az alkalmazás jelszavát a webes felületről. |             |
| Azonosítási adatok n<br><u>Kattints ide</u> és<br><u>F</u> elhasználóné<br><u>J</u> elszó | negadása<br>s kérheti az alkalmazás jelszavát a webes felületről. |             |
| Azonosítási adatok n<br><u>Kattints ide</u> és<br><u>F</u> elhasználóné<br><u>J</u> elszó | negadása<br>s kérheti az alkalmazás jelszavát a webes felületről. |             |
| Azonosítási adatok n<br><u>Kattints ide</u> és<br><u>F</u> elhasználóné<br><u>J</u> elszó | negadása<br>s kérheti az alkalmazás jelszavát a webes felületről. |             |
| Azonosítási adatok n<br><u>Kattints ide</u> és<br><u>F</u> elhasználóné<br><u>J</u> elszó | ikérheti az alkalmazás jelszavát a webes felületről.              |             |
| Azonosítási adatok n<br><u>Kattints ide</u> és<br><u>F</u> elhasználóné<br><u>J</u> elszó | ikérheti az alkalmazás jelszavát a webes felületről.              |             |
| Azonosítási adatok n<br><u>Kattints ide</u> és<br><u>F</u> elhasználóné<br><u>J</u> elszó | s kérheti az alkalmazás jelszavát a webes felületről.             |             |

A következő képernyőn adhatjuk meg a szinkronizációs beállításokat. A legtöbb felhasználó számára az alapértelmezett beállítások valószínűleg megfelelők lesznek, ezek alapján az Owncloudon lévő összes állomány szinkronizálásra kerül a számítógép egy adott mappájával; az 500 MB-nál nagyobb mappák (ez az érték tetszőlegesen állítható), illetve külső eszköz (pendrive, külső winchester, stb.) szinkronizálása esetén megerősítésre van szükség. Ha az utóbbi két megszorítást nem szeretnénk alkalmazni, ki kell venni a pipát a mellettük lévő négyzetből. Amennyiben a "Szinkronizálandó elemek kiválasztása" opciót alkalmazzuk, saját magunk határozhatjuk meg, hogy az Owncloudon lévő mappáink közül melyeket szeretnénk a számítógéppel szinkronizálni. A "Manually create folder sync connections" opcióval a szinkronizációt elhalaszthatjuk, és később adhatjuk meg manuálisan. Az utolsó, "Use virtual files …" nevű menüpont egy egyelőre kísérleti stádiumban lévő funkciót jelöl, melynek lényege, hogy az Owncloud állományokat látjuk ugyan a számítógépünk megadott mappájában, viszont letöltésre csak akkor kerülnek, ha megnyitjuk őket; ezzel tárterületet takaríthatunk meg a gépünkön.

| 🐟 ownCloud kapcsolódási varázsló                                                                                                    | ×                            |
|----------------------------------------------------------------------------------------------------|------------------------------|
| Csatlakozás: ownCloud<br>Helyi mappa beállítások megadása                                                                                                    | own(loud                     |
| <ul> <li>Synchronize everything from server (recommended) (417 MB)</li> <li>Ask for confirmation before synchronizing folders larger than 500 * MB</li> <li>Ask for confirmation before synchronizing external storages</li> <li>Szinkronizálandó elemek kiválasztása</li> <li>Manually create folder sync connections</li> <li>Use virtual files instead of downloading content immediately (experimental)</li> </ul> |                              |
|                                                                                                    | < <u>V</u> issza Csatlakozás |

A "Helyi mappa" ikonja mellett, a mappa elérési útvonalára kattintva adhatjuk meg azt a könyvtárat, amelyet számítógépünkön az Owncloud fájljaink szinkronizálására szeretnénk használni.

| 👞 ownCloud kapcsolódási varázsló                                                                                                    | ×                            |
|----------------------------------------------------------------------------------------------------|------------------------------|
| Csatlakozás: ownCloud<br>Helyi mappa beállítások megadása                                                                                                    | own(loud                     |
| <ul> <li>Synchronize everything from server (recommended) (417 MB)</li> <li>Ask for confirmation before synchronizing folders larger than 500 \$MB</li> <li>Ask for confirmation before synchronizing external storages</li> <li>Szinkronizálandó elemek kiválasztása</li> <li>Manually create folder sync connections</li> <li>Use virtual files instead of downloading content immediately (experimental)</li> </ul> |                              |
| C:\Users\KovacsicsT\ownCloud<br>Helyi mappa                                                                                                    |                              |
|                                                                                                    | < <u>V</u> issza Csatlakozás |

Ha a kiválasztott mappa nem üres, kiválaszthatjuk, hogy a mappában már meglévő állományokat megtartsuk, vagy a szinkronizálás megkezdése előtt töröljük. Ha minden beállítással végeztünk, a "Csatlakozás" gombra kattintva menthetjük el azokat, és kezdhetjük meg a mappaszinkronizációt.

Az Owncloud kliens ezután minden bekapcsoláskor automatikusan elindul a számítógépen, további teendőnk csak abban az esetben van, ha módosítani akarunk a beállításokon; a telepítéskor megadott mappába másolt fájlok automatikusan feltöltésre kerülnek az Owncloud szerverre, illetve szerkesztés után módosulnak.

Intézeti Linuxos gépeken az Owncloud kliens Cinnamon és KDE alatt a grafikus felületről, Fvwm alatt pedig az "owncloud" paranccsal futtatható. A beállítással és a használattal kapcsolatban a fentebb leírtak érvényesek.

Létezik Owncloud kliens mobileszközökre is, de az ingyenes verziók, ellentétben az asztali klienssel, nem végeznek mappaszinkronizációt, csupán az Owncloud webes felületének elérésére nyújtanak alternatívát. Az ingyenes kliens neve Play Áruházban **ocloud for ownCloud**, App Store-ban pedig **ownCloud.online**. Telepítés után, az asztali klienshez hasonlóan a kiszolgáló nevét és a saját felhasználónév-jelszó párosunkat kell beállítani, ezután használható. A fenti útmutató nem teljes, csupán a leggyakrabban használt opciókra tér ki. Az Owncloud ezeken kívül más beállítási lehetőségekkel is rendelkezik. Kérdésekkel, kérésekkel kérjük, keresse a Számítógép-Hálózati Osztályt munkanapokon 9 és 17 óra között személyesen, vagy a <u>system@renyi.hu</u> email címen, illetve telefonon a 388-as melléken (kívülről 06-1/4838-388).